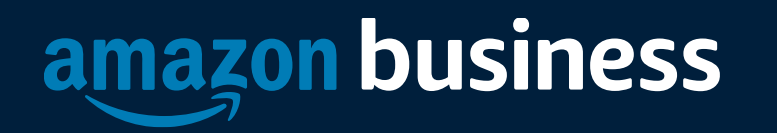

# LAUSD/Amazon Business Purchasing Training

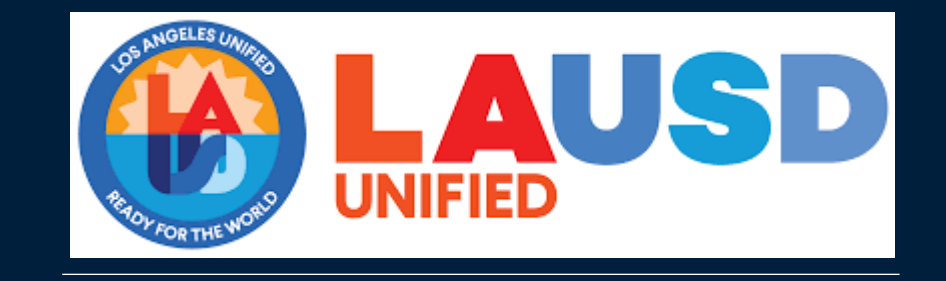

## Benefits of Amazon Business & Business Prime

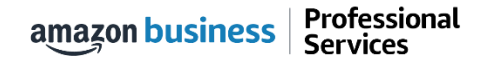

# **Amazon Business Benefits**

#### **Business Pricing & Quantity Discounts**

• Business pricing and quantity discounts are only available to registered business account customers on Amazon. <u>Click</u> to learn more.

#### **Business Prime Shipping**

• Once Business Prime Shipping has been purchased, it provides Free Two-Day Shipping on eligible items for all users in the business account. There are multiple pricing tiers to meet the needs of businesses of all sizes. <u>Click</u> to learn more.

#### **Buying Policies**

• Customize Amazon Business to your organization's buying standards and procedures. Features include approval workflows, negotiated pricing, and preferred suppliers and preferred products.

#### **Business-Only Selection**

• Business-only selection refers to items and offers that are only available for purchase by Amazon Business customers.

#### **Amazon Business Analytics**

 Use Amazon Business Analytics to view data about your orders, create and filter reports based on your business needs, and view both charts and tables. <u>Click</u> to learn more.

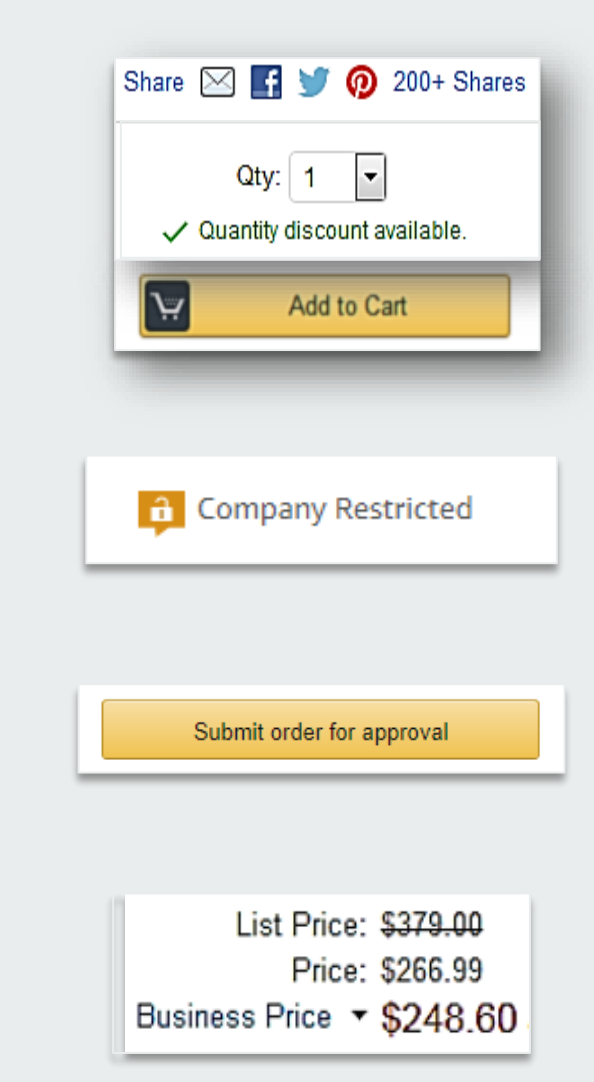

# business prime

#### Take Advantage of Amazon Prime Shipping Benefits

 An easy way to ensure that your products arrive on time and as expected, is to order products fulfilled directly from Amazon. All products clearly mark who the seller is on the product detail page.

#### Prime Eligibility – Fulfilled by Amazon

• Prime eligible items are fulfilled by Amazon. We recommend searching for prime eligible items.

#### What's not Included?

• Business Prime Shipping does not include additional Prime benefits such as Amazon Fresh, Pantry, Video, or Music.

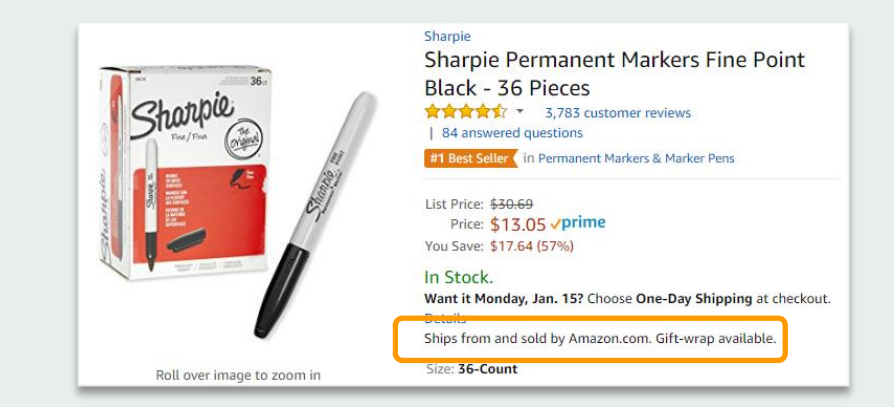

#### Ships from and sold by Amazon.com.

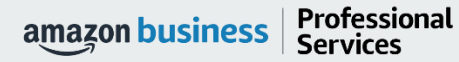

## **Options for Shopping With Amazon Business**

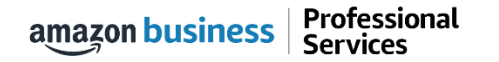

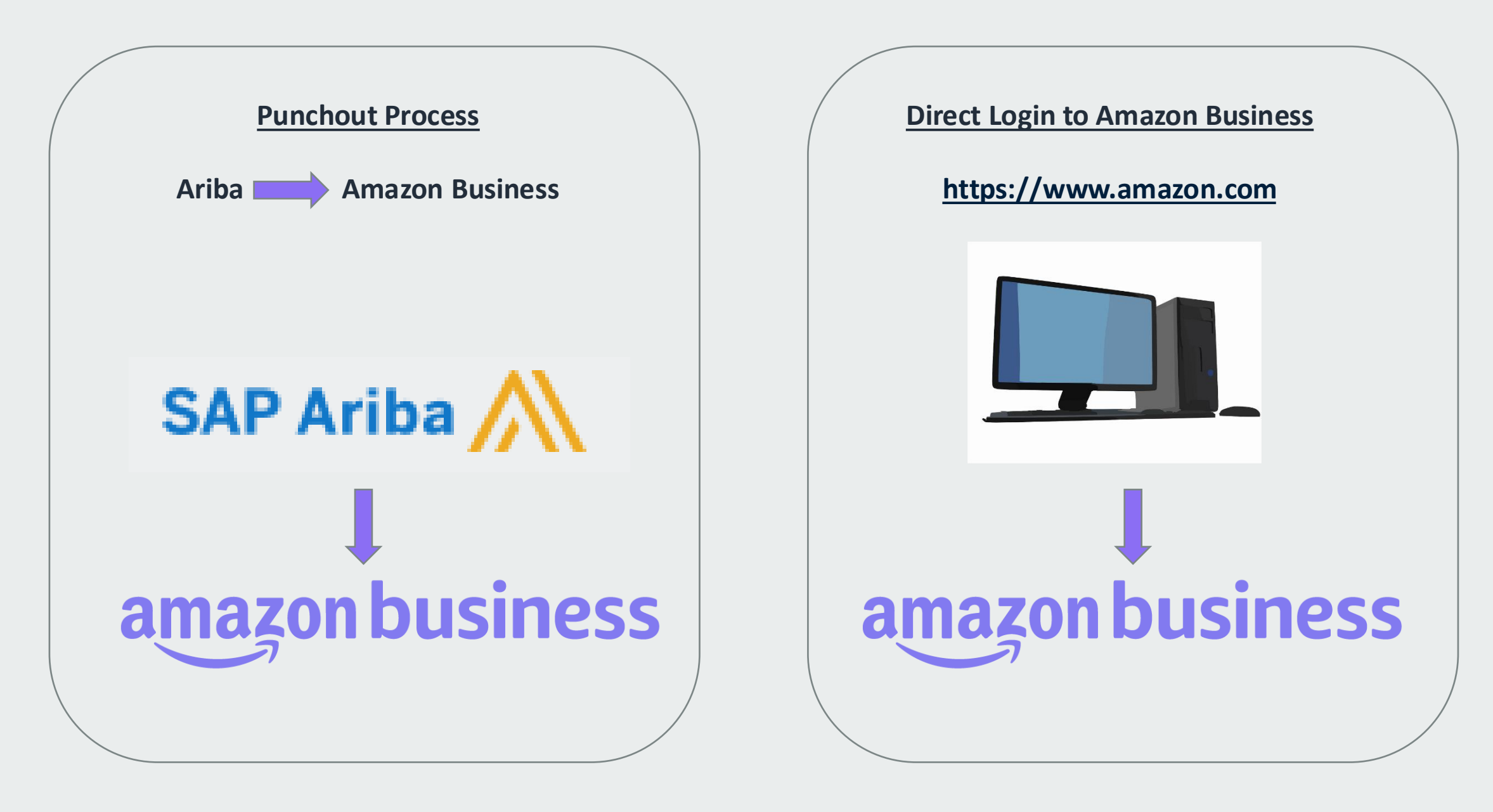

amazon business | Professional Services

## Shopping Amazon Business Through Ariba Punchout

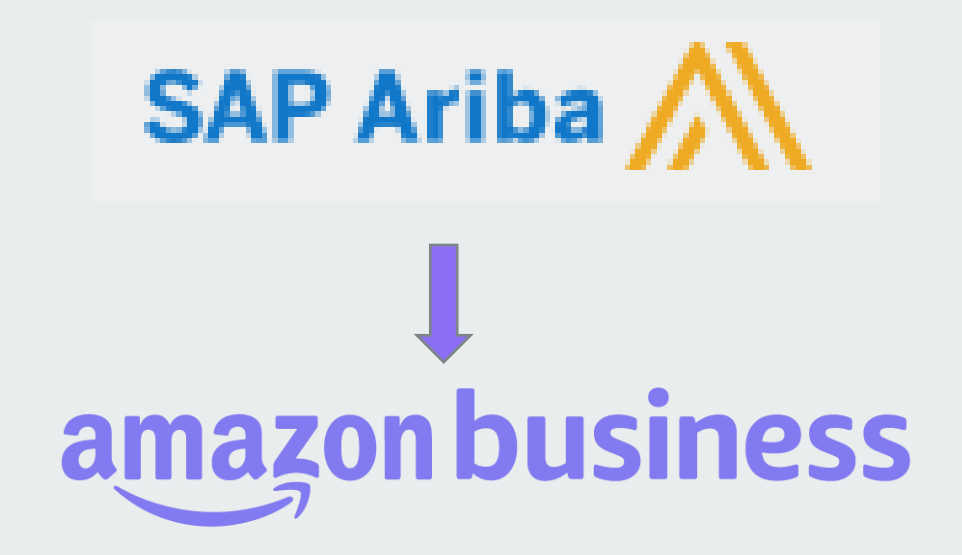

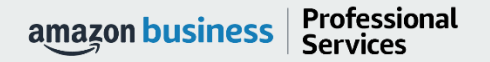

# New User

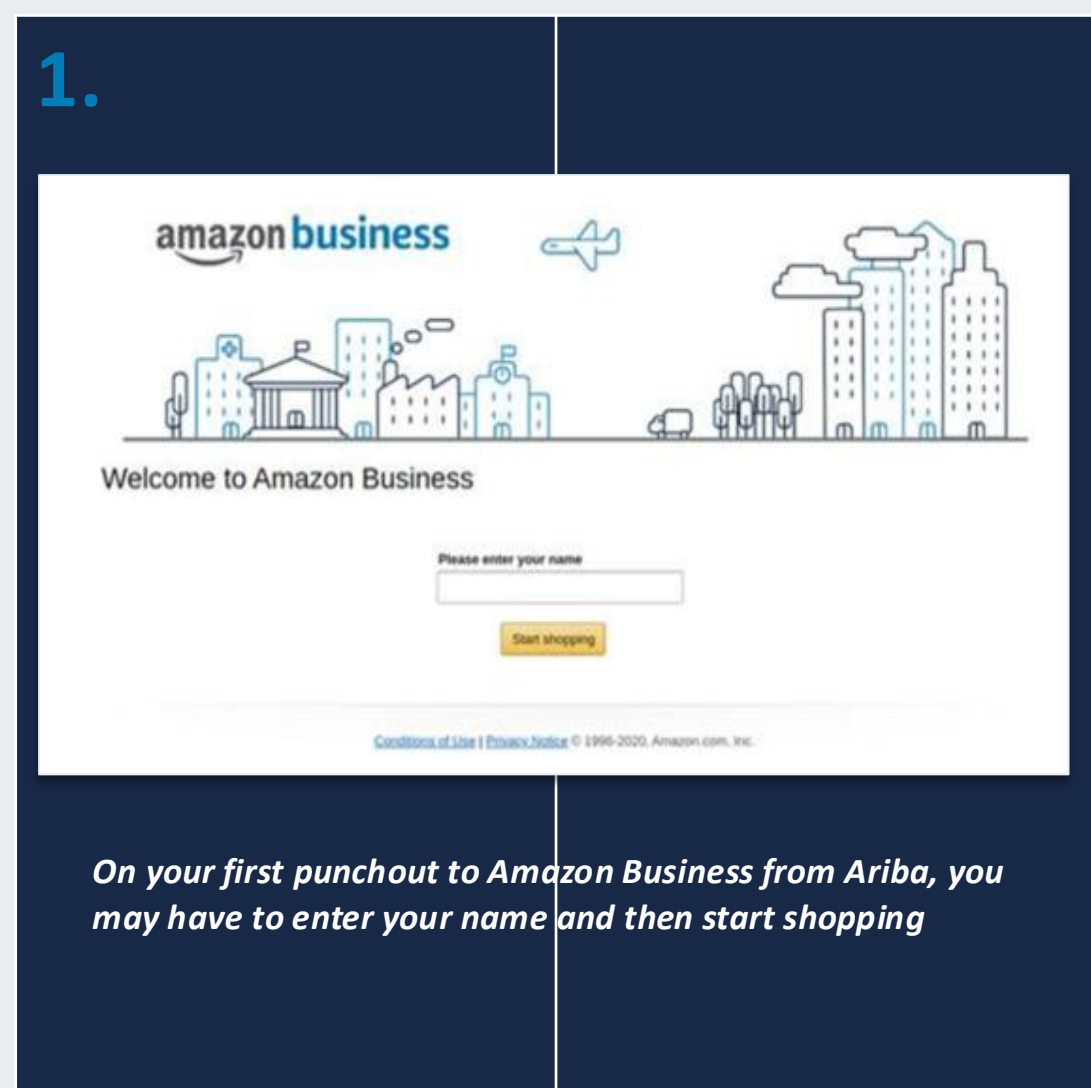

amazon business | Professional Services

# User To Convert

| <b>1.</b><br>Begi | Amazon                                                                                                    | Sign in to join Amazon         Sign in to join Amazon         We are addy have an Amazon account with you         Bign in to see your options.         Sign in to see your options.         Sign in the system recognizes the email. Sign in the existing password         Sign ing password | 3. Sumple the second second |
|-------------------|----------------------------------------------------------------------------------------------------|----------------------------------------------------------------------------------------------------|----------------------------------------------------------------------------------------------------|
| 4.                | with the standard standard | Review that the log in information is not<br>Business account and start shopping                                                                                                    | v an Amazon                                                                                                    |

# User To Split

Re-enter email address

Professional Services

amazon business

Next Back

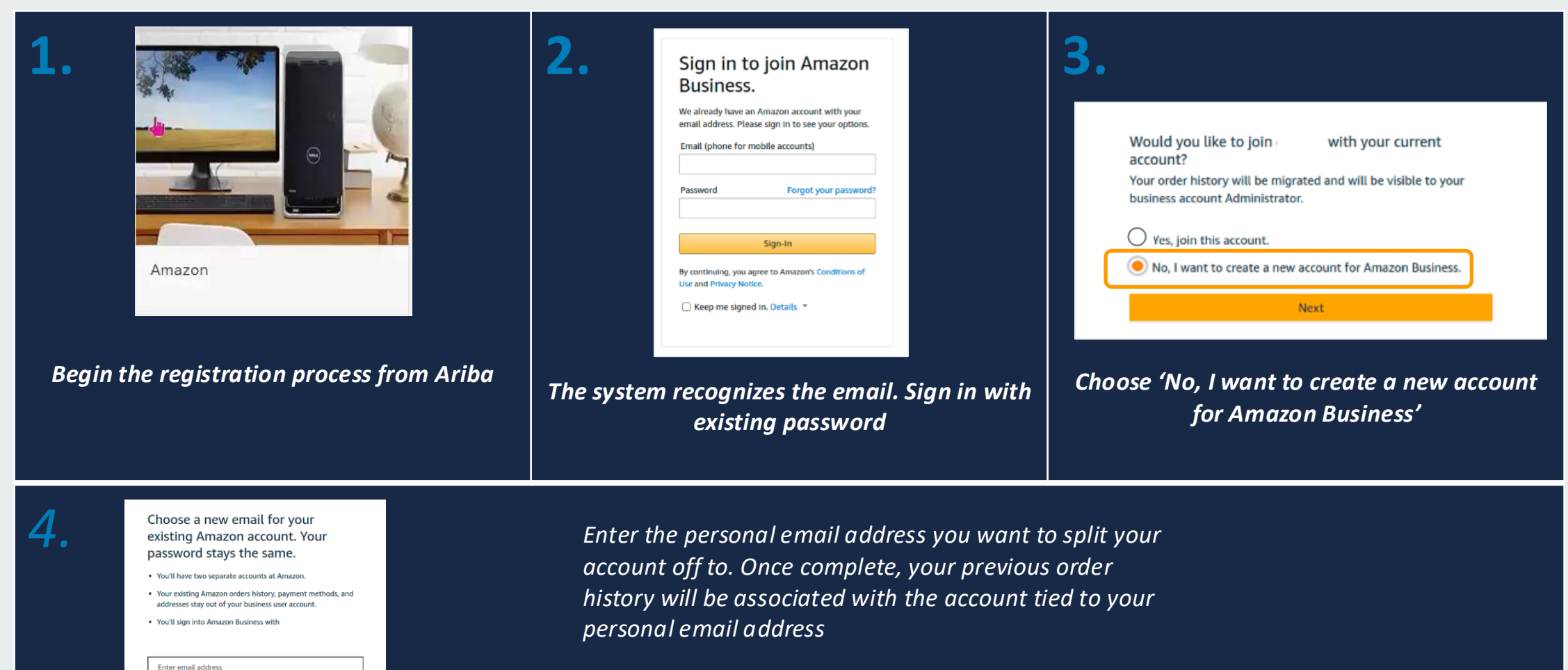

## Punch Out to Amazon Business from Ariba

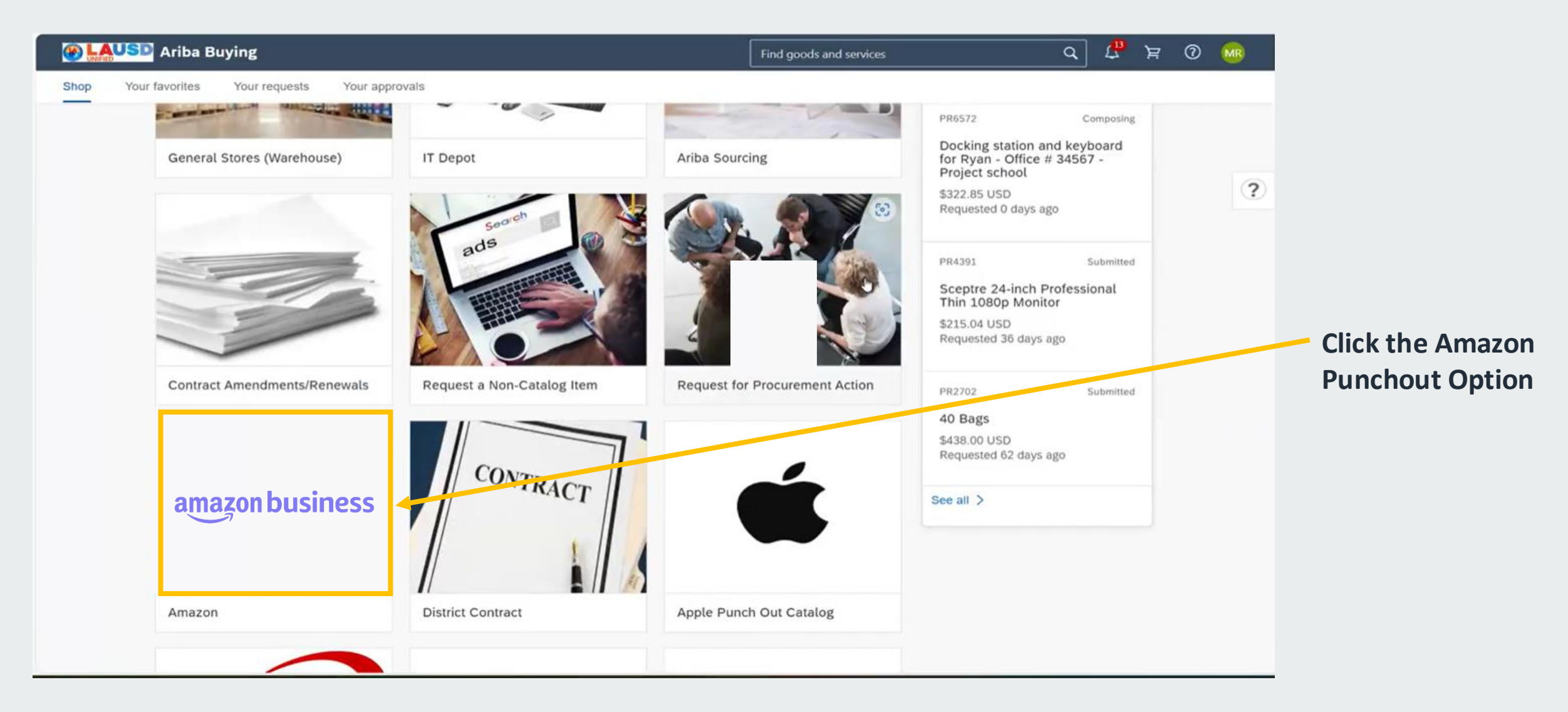

## Searching Product via Search Bar or Shared Lists

Professional

Services

amazon business

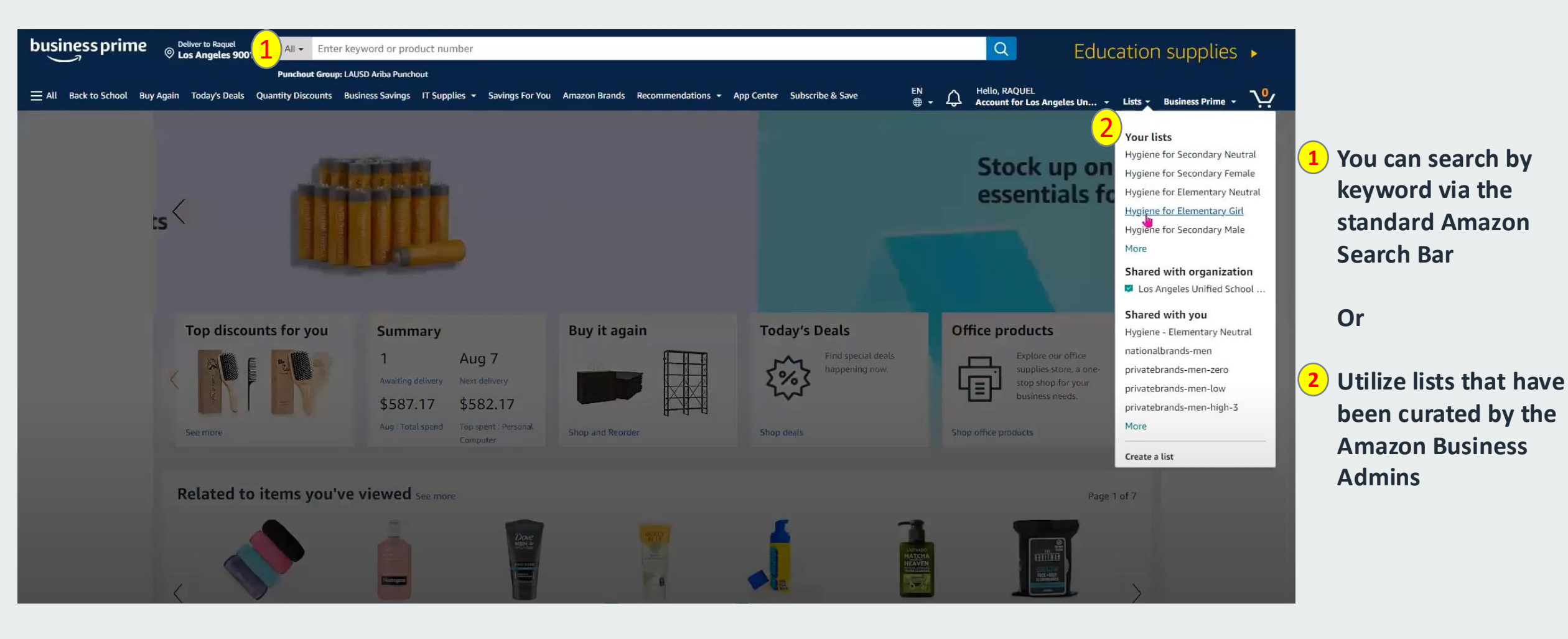

## Add Items to Cart

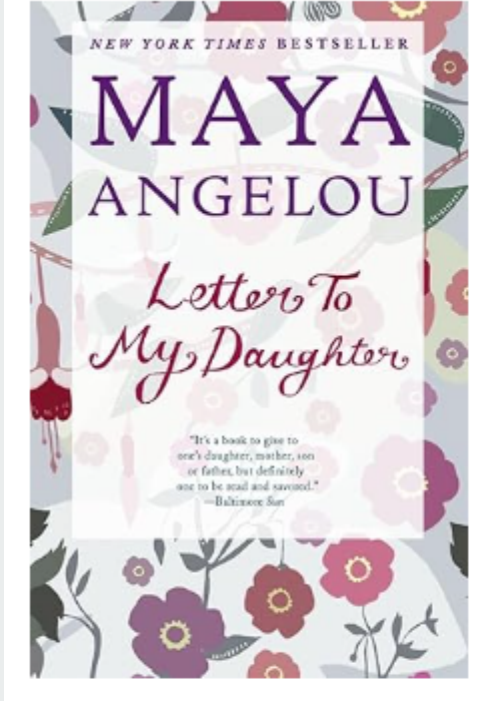

|                                 | 4.7 ★★★★☆ ~ 4,                                                                                                    | ,802 ratings 4                                                                                                    | .1 on Goodreads 32,2                                                                                                    | 205 ratings                                                                                                    | See                                                                                                    | all fo                                          |
|---------------------------------|----------------------------------------------------------------------------------------------------|----------------------------------------------------------------------------------------------------|----------------------------------------------------------------------------------------------------|----------------------------------------------------------------------------------------------------|----------------------------------------------------------------------------------------------------|-------------------------------------------------|
| NGELOU                          | NEW YORK TIMES BESTSE<br>personal essays.                                                                                                    | ELLER • Maya Ang                                                                                                    | elou shares her path t                                                                                                    | o living well and wit                                                                                                    | h meaning in this a                                                                                               | ibsorbi                                         |
| Letters To                      | Dedicated to the daughter<br>memoir, poetry, and pure                                                                                                    | r she never had bu<br>delight.                                                                                                    | t sees all around her, L                                                                                                    | etter to My Daughter                                                                                                    | transcends genres a                                                                                               | ind cat                                         |
| Y Daughter &                    | Here in short spellbinding<br>taught her lessons in comp<br>taken in at thirteen by her<br>experience of loveless sex<br>Whether she is recalling su<br>becoming a Christian is a *<br>✓ Read more | essays are glimps<br>passion and fortitu<br>more worldly and<br>paradoxically left<br>uch lost friends as<br>"lifelong endeavor,<br>this product or sel | es of the tumultuous li<br>Ide: how she was brou<br>I less religious mother,<br>her with her greatest g<br>Coretta Scott King and<br>" or simply singing the<br>ler | fe that led Angelou t<br>ght up by her indomi<br>and grew to be an av<br>jift, a son.<br>I Ossie Davis, extollin<br>e praises of a meal of | o an exalted place ir<br>able grandmother i<br>/kward, six-foot-tall<br>g honesty, decrying<br>red rice–Maya Ange | n Amer<br>in segn<br>teena<br>vulgar<br>lou wri |
|                                 | Print length                                                                                                    | Language                                                                                                    | Publisher                                                                                                    | Publication date                                                                                                    | Dimensions                                                                                                    |                                                 |
| Roll over image to zoom in      | 1.                                                                                                    | \$                                                                                                    | ₿e                                                                                                    | 18-181<br>                                                                                                    | ŏ                                                                                                    |                                                 |
| Audible sample                  | 192 pages                                                                                                    | English                                                                                                    | Random House<br>Trade Paperbacks                                                                                                    | October 27, 2009                                                                                                    | 5.21 x 0.48 x 8<br>inches                                                                                         | 08                                              |
| e author<br>Maya Angelou Follow | The Amazon<br>Book recom                                                                                                    | n Book Review<br>mendations, autho                                                                                                    | or interviews, editors' p                                                                                                    | icks, and more. Read                                                                                                    | it now.                                                                                                    |                                                 |
|                                 |                                                                                                    |                                                                                                    |                                                                                                    |                                                                                                    |                                                                                                    |                                                 |

Letter to My Daughter Paperback – October 27, 2009

by Maya Angelou (Author)

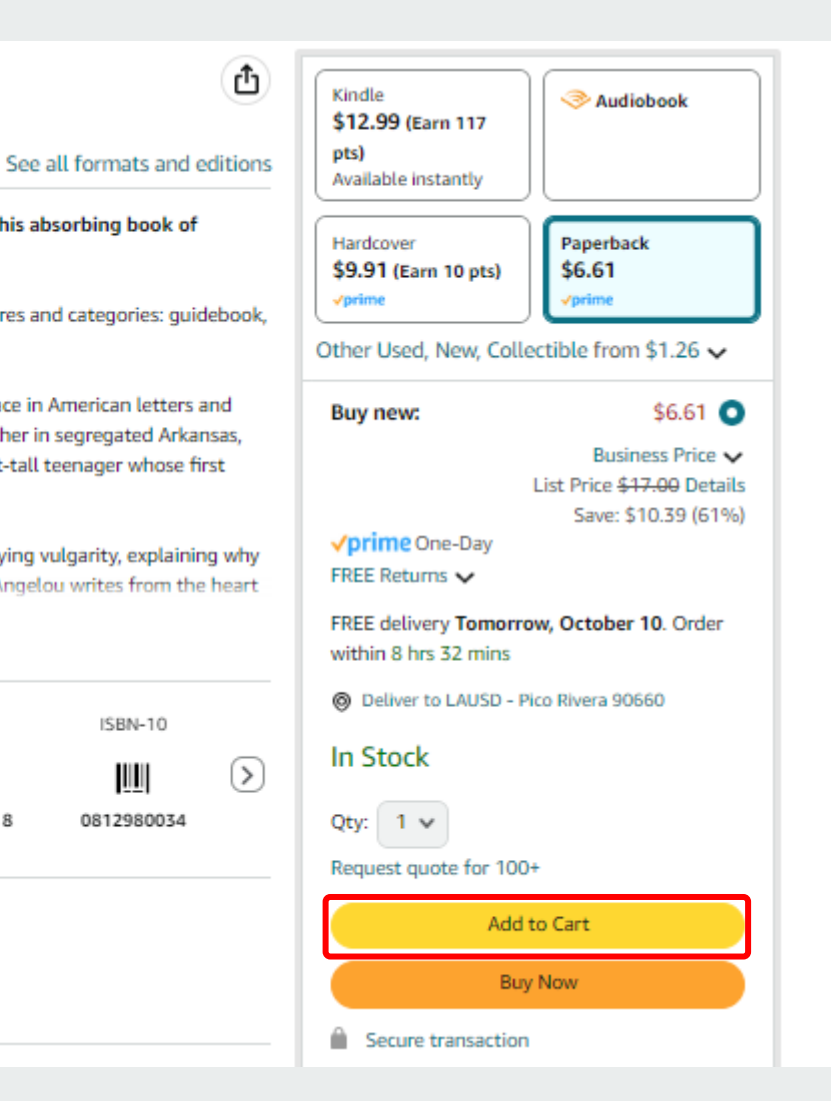

Follow the author

## Proceed to Checkout

#### **Shopping Cart**

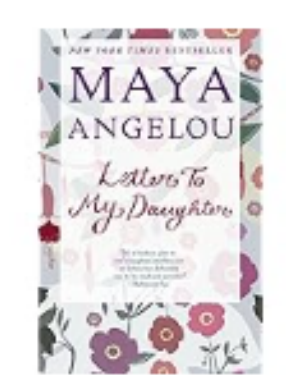

| Letter to My Daughter              |
|------------------------------------|
| by Maya Angelou                    |
| Paperback                          |
| ISBN-10: 0812980034                |
| ISBN-13: 978-0812980035            |
| In Stock                           |
| Shipped from: Amazon               |
| ✓prime One-Day                     |
| FREE delivery Tomorrow, Oct 10     |
| FREE Returns                       |
|                                    |
| Qty: 2 Delete Save for later Share |

Subtotal (2 items): **\$17.98** 

□ This order contains a gift

Proceed to checkout

amazon business | Professional Services

## Checkout

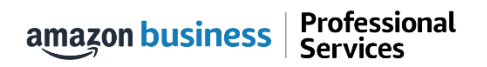

## Checkout

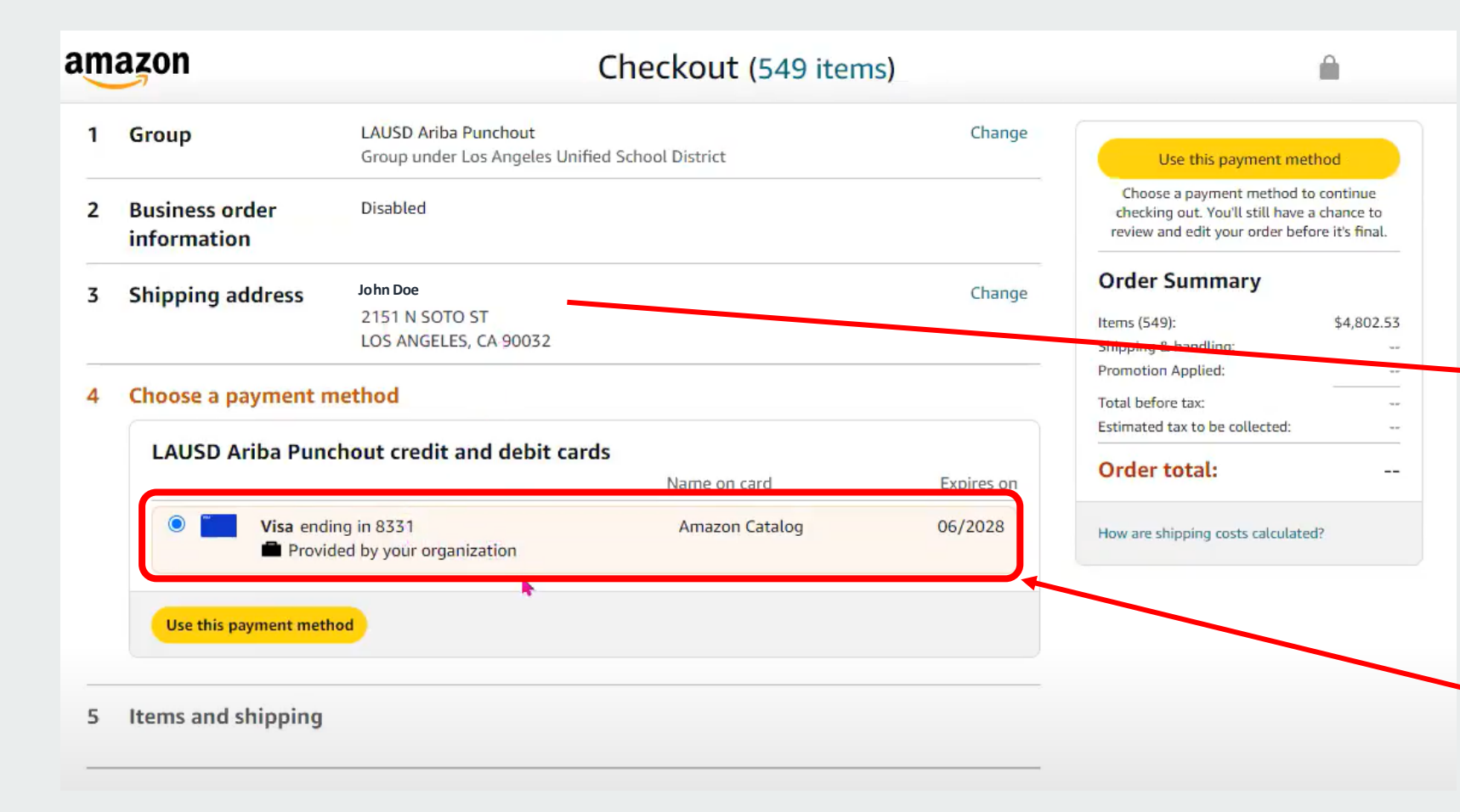

You can disregard Group (1) and Business Order Information (2)

The shipping address will either populate with the shipping address from your Ariba profile (if populated) or you will see a placeholder address like the one below.

> FInal Address Selection in Ariba 333 S BEAUDRY AVE LOS ANGELES, CA 90017-1466

This just lets you know that you are to select the actual ship to address in Ariba. Amazon will ship to the address that is sent from Ariba on the purchase order.

The payment method is a pre-loaded ghost card. Just click "User this payment method.

## Transfer of Cart to Ariba

#### Submit order for approval

By placing your order, you agree to the <u>Amazon Business Accounts Terms and</u> <u>Conditions</u> and Amazon's <u>privacy notice</u>.

Professional

Services

amazon business

Once you click "Submit order for approval", the cart will then be transferred back to Ariba where you can complete your requisition entry and submission for approval.

## Sending cart to your procurement system.

You are being redirected to your procurement solution. Your items will not be shipped until we receive an approval from your procurement system. Need help? Please contact us at 866-486-2360 or here.

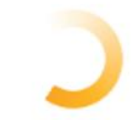

Lª 0 🧲

?

Save and exit

\$56.35 USD

\$51.46 USD

+ \$4.89 USD

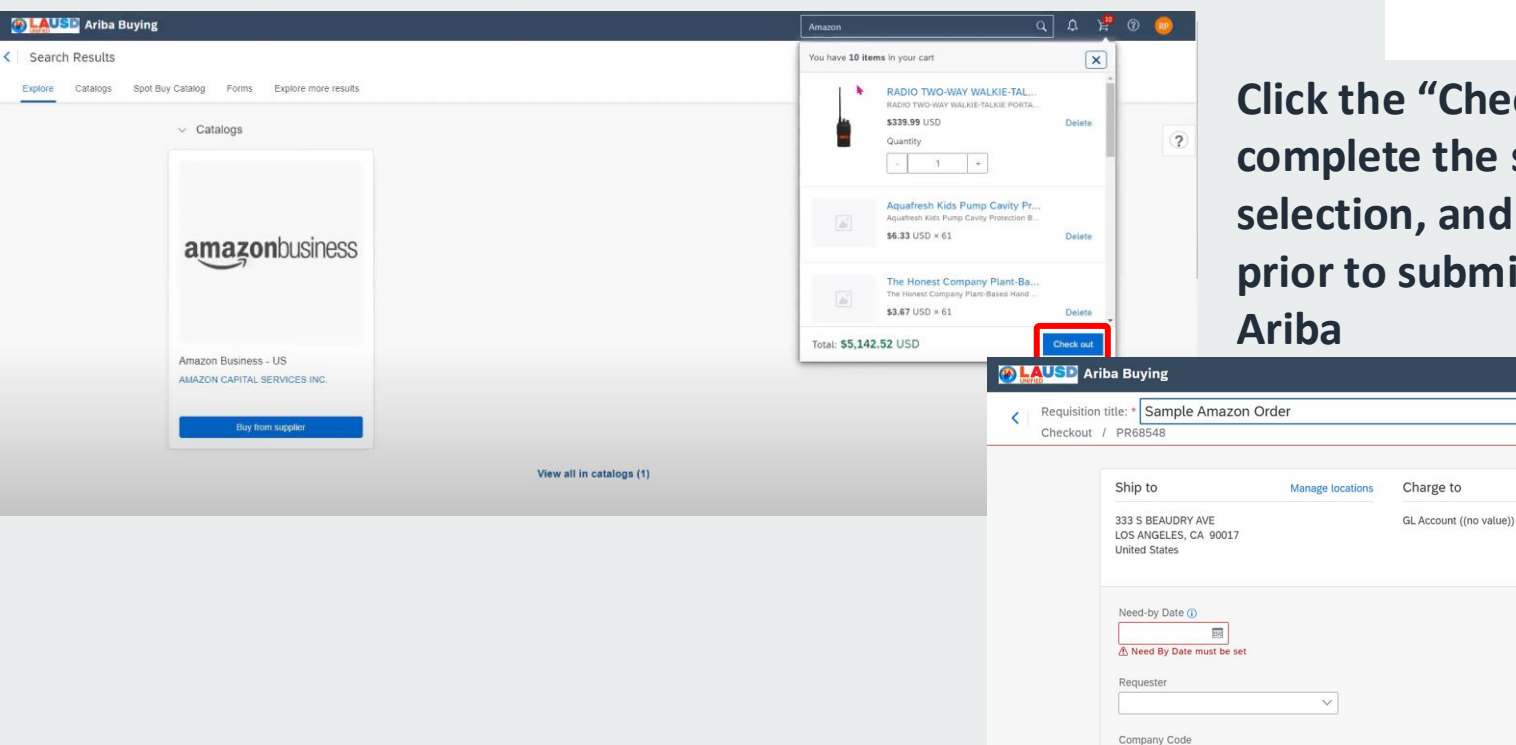

Click the "Check out" button and complete the shipping, account code selection, and any added comments prior to submitting requisition in Ariba

Manage details

Deliver To

Plant

A Deliver To must be set

Suppress Order ()

Yes No

Invoice Processo

Direct Purchase

1000 (SCHOOLS AND OFFICES)

Total cost

Net amount

V

V

1000 (LAUSD)

SBE Preference (

Ves No

## Entering Receipt in Ariba for Amazon Business Orders

| I Ariba Buying                        |                                                                                                    |                                                                                                    |                 |                                                                          | 4ª 🛱 🛛 🔵                                                                                                    |                                                               |                                             |                                 |                                      |                       |
|---------------------------------------|----------------------------------------------------------------------------------------------------|----------------------------------------------------------------------------------------------------|-----------------|--------------------------------------------------------------------------|----------------------------------------------------------------------------------------------------|---------------------------------------------------------------|---------------------------------------------|---------------------------------|--------------------------------------|-----------------------|
|                                       |                                                                                                    |                                                                                                    |                 |                                                                          |                                                                                                    |                                                               |                                             |                                 |                                      |                       |
| Shop Your favorites Your requests You | ur approvals                                                                                                    | Find goods and services                                                                                                    | ٩               |                                                                          | ?                                                                                                    |                                                               |                                             | NOTE<br>Recei<br>Amaz           | : The Goo<br>pts Proces<br>on orders | ds<br>s for<br>is the |
|                                       | Your rec                                                                                                    | uriba Buying<br>quests<br>Requisitions Purchase orders To receiv                                                                                                    | e st for quotes | F<br>Custom forms Projects O                                             | ind goods and services ther requests                                                                                                    | <u>م</u> ڻ <sup>ع</sup> ڳ                                     | 0                                           | <mark>same</mark><br>order      | as other a<br>s in Ariba.            | <mark>ll other</mark> |
| General Stores Distributio            | Recently upda                                                                                                    | ated within 3 months<br><sub>15</sub>                                                                                                    | Arib            | a Buying                                                                 |                                                                                                    |                                                               | Find good                                   | is and services                 | ٩ 🖒                                  | e ¥ <sup>17</sup> ⑦ ● |
| RECI                                  | (F)                                                                                                    | Test PO for Discounts - Don't send it to supplier<br>PR58867<br>Purchase orders: 8000031770<br>Date requested: November 14, 2024<br>SR Subhash Karipi requested on behalf of you | Your reque      | ests<br>Requisitions Purchase order:                                     | s To receive Request for quotes                                                                                                    | Custom forms Proje<br>ilter by Your items V                   | Cts Other reque                             | v Order Id ∨                    | Find an order Q                      |                       |
|                                       | -                                                                                                    | Test PO for Discounts<br>PR57763<br>Purchase orders: 8000031312<br>Date requested: November 13, 2024                                                                             |                 | If you're receiving an item, enter<br>find any order, including orders y | the quantity or amount you're receiving in the<br>you've fully received, by entering the order num                                                  | Accepted field. Then click S<br>aber in the Find an order sea | <b>ubmit</b> to confirm reco<br>arch field. | eipt. If you're receiving a ser | vice, click <b>Receive</b> . You can | 0                     |
|                                       | ✓ Purchase of the second second s | orders                                                                                                    |                 | PC0923                                                                   | Supplier: AMAZON CAPITAL SERVICES                                                                                                    | INC                                                           |                                             |                                 | Material                             |                       |
|                                       | Ĕ                                                                                                    | Test PO for Discounts - Don't send it to supplier<br>8000031770<br>Requisition: PR58867<br>St Subhash Karipi requested on behalf of vou                                          |                 |                                                                          | 500 Pack Bulk Wired On-Ear Leather<br>Headsets<br>500 Pack Bulk Wired On-Ear Leather<br>Headsets with Boom Microphone and<br>3.5mm Connector, Multi | No. 0                                                         | Quantity<br>1                               | Prev. Accepted                  | Receive All (i)<br>Accepted          |                       |
|                                       |                                                                                                    |                                                                                                    |                 |                                                                          | 300 Pack Bulk Wired On-Ear Leather<br>Headsets<br>300 Pack Bulk Wired On-Ear Leather<br>Headsets with Boom Microphone and<br>3.5mm Connector, Multi | No. 0                                                         | Quantity<br>1                               | Prev. Accepted                  | Accepted                             |                       |
|                                       |                                                                                                    |                                                                                                    |                 |                                                                          |                                                                                                    |                                                               |                                             |                                 | Submit                               |                       |

amazon business Professional Services

## Halted Orders

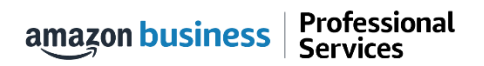

# Halted Orders

There are five instances in which orders can be halted/cancelled

- Safeguards If the approval is not completed in Ariba within the 14-day cart lock, and the order falls outside of the safeguards (set by your organization) at the time of approval, the item or order will be halted and a new order will need to be created and submitted. If the order does not fall outside the safeguards, the current-day pricing will supersede.
- Multiple PunchOut Sessions Multiple PunchOut sessions from Ariba can result in a cancelled order. When shopping on Amazon Business through PunchOut, make sure to use one PunchOut Session per order.
- **Changing or Modifying Cart** If after the cart is sent from Amazon Business to Ariba and there are any changes made to quantity, items, etc. (essentially if the PO doesn't match the cart that was transferred from Amazon Business) items may be rejected (which you will be notified via the order confirmation) and a new order will need to be created and submitted for those rejected items. Best practice is to not modify the cart in Ariba after it is transferred from Amazon Business. If changes are required, it is best to abandon that order and submit a new one.
- Address on Final PO Differs From Address at Checkout If the checkout address is in the contiguous US, but the address on the final PO is outside the contiguous US, the order will be cancelled and a new order will need to be created and submitted with the correct shipping address.
- Zip Code Change for Next Day Delivery If the zip code on the final PO differs from the zip code used for the address at checkout in Amazon Business and the item is set for next day delivery, the order will be cancelled and a new order will need to be created and submitted.

amazon business Professional Services If any of these cause cancellations of items within orders (which will be communicated via Amazon Business order confirmations), POs in Ariba will need to be modified to release reserved funds.

# Halted Orders

Amazon Business sends this email if an order hits one of the business rules (called "Safeguards") set by your organization.

#### **Things to note:**

- Refer to details provided in the email.
   Or, contact Customer Service for more information.
- If an Amazon Business order has been halted, the end user will need to start over and place a new order.

|                                                                                                    | Your Accou                                                                                                    |
|----------------------------------------------------------------------------------------------------|----------------------------------------------------------------------------------------------------|
|                                                                                                    | Order Information                                                                                                    |
|                                                                                                    | Purchase Order / Reference: C000036                                                                                                    |
| Hello Amy Gaffney,                                                                                                    |                                                                                                    |
| Thank you for shopping with Amazon.com. Your item(s) cannot be ordered a                                                                                                    | t this time. Itemized order details are below.                                                                                                    |
| Your order has been halted                                                                                                    |                                                                                                    |
| The item(s) cannot be ordered due to a change from the time the order wa<br>marketplace, and our attempt to find a replacement item was not success<br>situation. Please contact your organization if you have any questions. | is placed, and when it was processed. Item availability and price can change within the Ama<br>ful. Common reasons for this error are a change in: available quantity, item price, or anothe |
| items that will not be shipped                                                                                                    |                                                                                                    |
| There weap't enough in stack to fill your order and we souldn't find a replace                                                                                                    | ment. The ordering it again                                                                                                    |
| There wasn't enough in stock to fill your order and we couldn't find a replace                                                                                                    | ment. Try ordering it again.                                                                                                    |
| There wasn't enough in stock to fill your order and we couldn't find a replace                                                                                                    | sment. Try ordering it again. SquareTrade 3-Year Musical Instruments Accident Protection Plan (\$200-250)                                                                                    |

## **Error Messages**

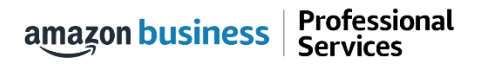

# **Error Messages**

#### This section of the account provides additional detail regarding the status of all orders placed

#### **Application Error**

• End User will need assistance from a Ariba Admin to assist with their user's profile

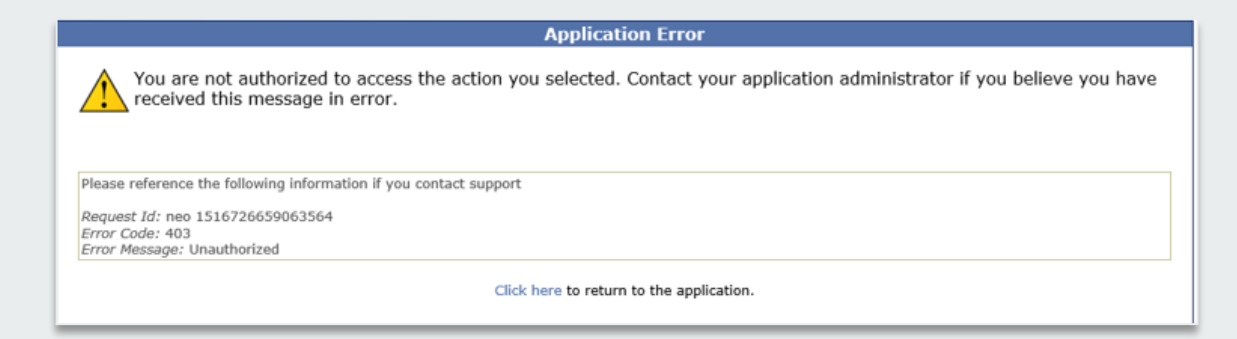

#### **Amazon Error**

 End User is receiving this message because they are associated to a separate Amazon Business account and either need to be removed from that Amazon Business account (if not an admin on that account) or invited to join the LAUSD Amazon Business account (if they are an admin on that account)

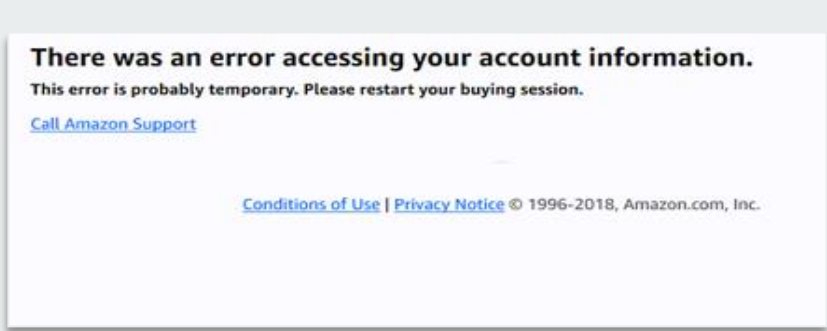

#### **Amazon Error**

• End User is trying to place an order outside of Ariba after they registered their account

amazon business | Professional Services

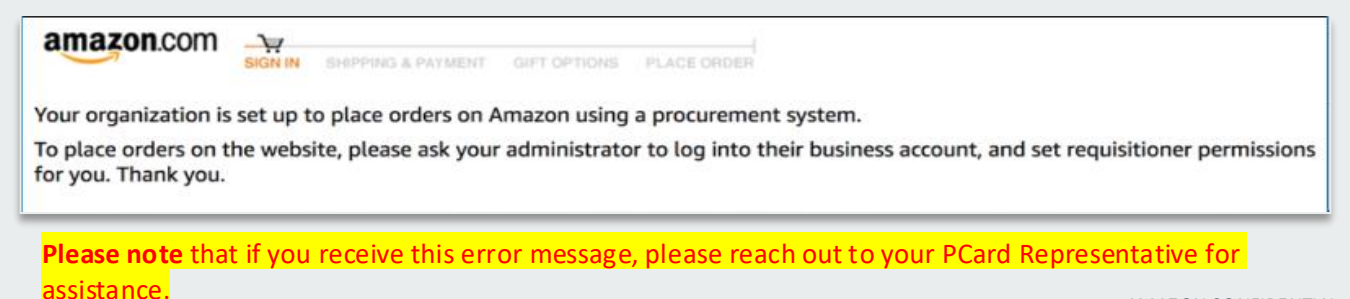

## **Reconciliation / Refund Process**

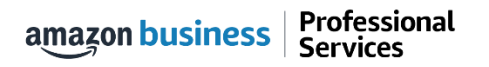

# **Reconciliation/Refund Process**

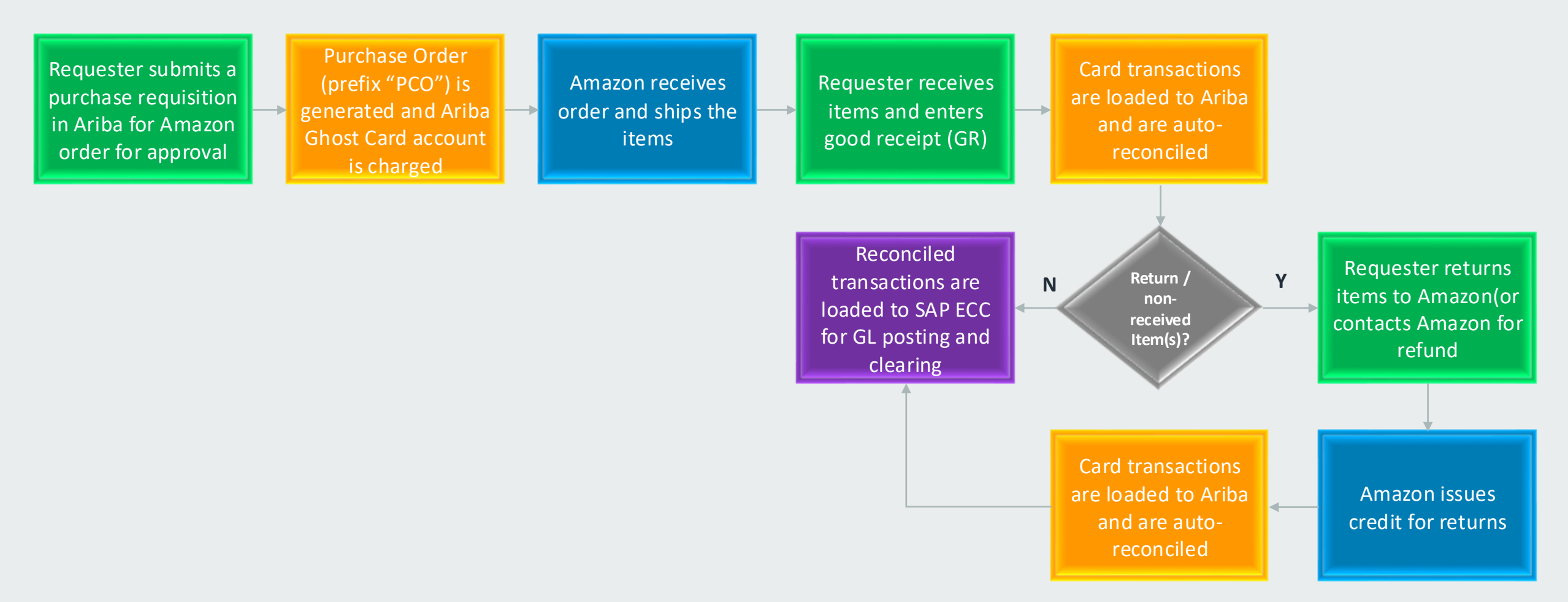

# **Reconciliation/Refund Process**

| Type <b>†</b>              | ID                        | Status                    | Transaction Date                    | Total          | Merchant                                    | Company Code                                                                                          |
|----------------------------|---------------------------|---------------------------|-------------------------------------|----------------|---------------------------------------------|----------------------------------------------------------------------------------------------------|
| [≡\$                       | PCC10                     | Reconciled                | Tue, 6 Aug, 2024                    | \$32.82 USD    | AMAZON MKTPL*                               | *RF39J6200 1000 (LAUSD)                                                                               |
| CC10                       |                           |                           |                                     | A              | ccounting - by Line Ite                     | em                                                                                                    |
| ese are the details of the | ne request you            | u selected. Depending on  | ts status, you can edit, change, co | opy, cancel, o | Bill To:<br>Account Assignment:             | 1001 (LAUSD Accounts Payable)<br>K (Cost center)                                                      |
| Summary Ap                 | proval Flow               | Order Reconc              | liation History                     |                | GL Account:<br>Cost Center:<br>Asset Class: | 0000430001 (General Supplies)<br>0009142801 (N2 Maintenance JC-CO)<br>00944001 (COMPUTER/OFFICE EQPT) |
| Orc                        | der ID: PCO               | 50                        |                                     |                | AssetClass:                                 |                                                                                                    |
| Ve<br>Order Confirmation S | ersion: 1<br>Status: Unco | nfirmed                   |                                     |                | Asset Description:                          |                                                                                                    |
| order ooninnador e         | Title: Ama:               | zon Basics 2.4 Ghz Wirele | ss Optical                          |                | Fund:                                       | 010-0000 GF-Onrestricted                                                                              |
| Su                         | pplier: AMA               | ZON CAPITAL SERVICES      | NC                                  |                | Funds Center:                               | 0009142801 N2 Maintenance JC-CO                                                                       |
| Co                         | ontact: AMA               | ZON CAPITAL SERVICES      | NC                                  |                | Commitment Item:                            | (no value)                                                                                            |
| Close                      | Order: Oper               | 1                         |                                     |                | Functional Area:                            | 0000-8100-99795 Maint Sect-Indirect Cost(                                                             |
| Source Sy                  | /stem: Ariba              | Guided Buying             |                                     |                | Funded Program:                             | (no value)                                                                                            |
| Fleet                      | Order: No                 |                           |                                     |                | Grant:                                      | NOT_RELEVANT Not_Relevant Grant                                                                       |
|                            | essor: (no v              | alue)                     |                                     |                | FM Area:                                    |                                                                                                    |
| Direct Pure                | chase:                    | annej                     |                                     |                | Division:                                   | 37                                                                                                    |
| Retention Perce            | ntage:                    |                           |                                     |                | Program Code:                               | 99795                                                                                                 |
| Delivery P                 | riority: (no v            | alue)                     |                                     | In             | nportant Delivery Information:              |                                                                                                    |
| Shipping Ch                | arges:                    |                           |                                     |                |                                             |                                                                                                    |
| My L                       | abels: Appl               | y Label 🗸 🛈               |                                     |                |                                             |                                                                                                    |

- Ariba will link card transactions with the corresponding PCO# and 16-digit card # and autoreconcile to the appropriate funding line.
- If charges cannot be identified, they are routed to the P-Card Manager queue for the admin to assign the transactions to the correct PCO# and these will go through the approval workflow process for reconciliation.

## Shopping Amazon Business Direct (Outside of Ariba)

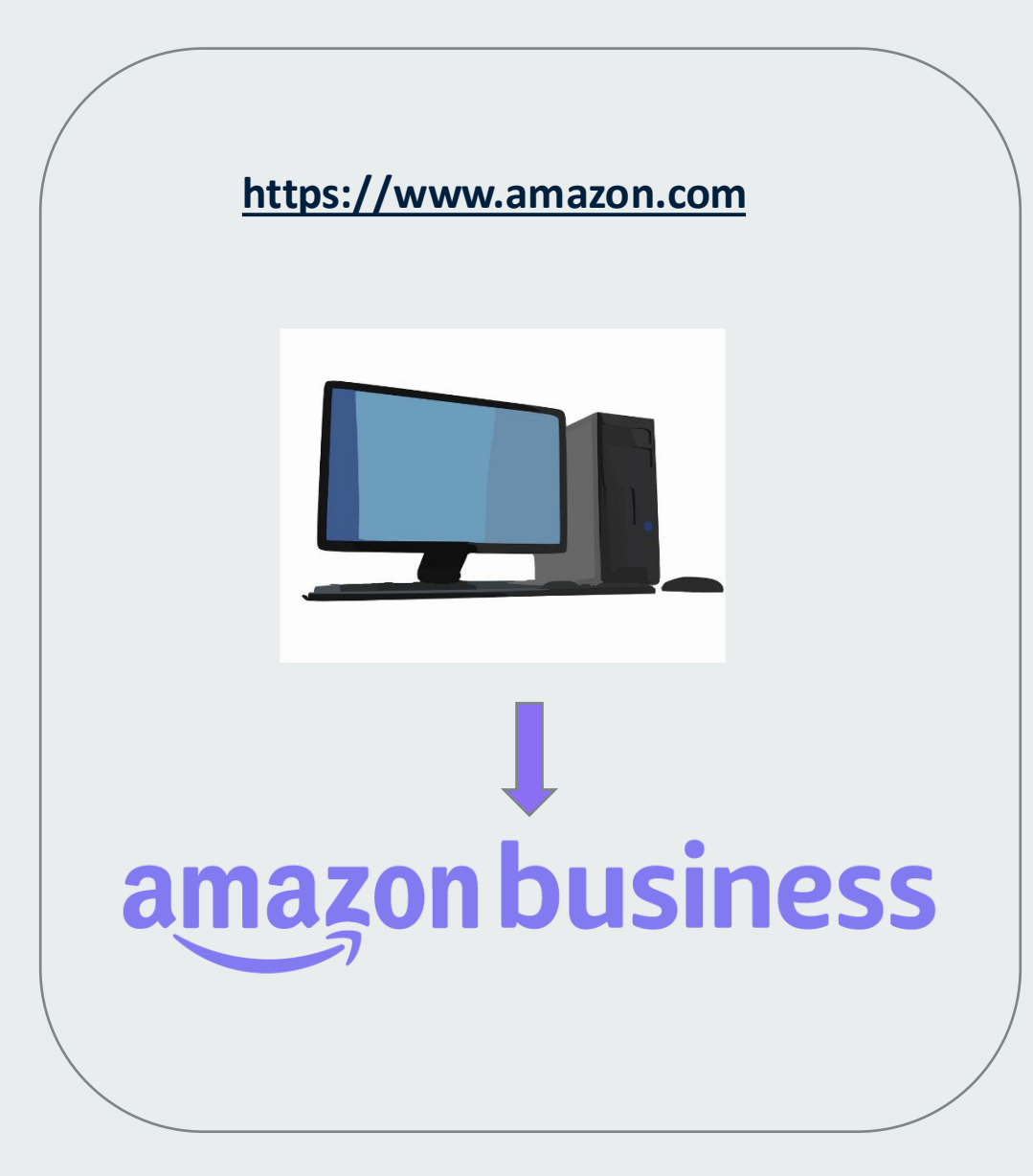

amazon business | Professional Services

## Checkout – Group, Business Order Information

1 Choose a group Learn more V

1

| Your groups                           | Addresses | Payment methods |
|---------------------------------------|-----------|-----------------|
| 1042401: Strategic Initiatives Office | Shared    | Shared          |
| Choose this group                     |           |                 |

1) In most cases, you will have a single group when purchasing directly from Amazon Business (Outside of Ariba), however, if you happen to be assigned to multiple groups, you will select the group that you are purchasing on behalf of.

Close × 2) PO# is an optional field and can be bypassed by clicking "Continue"

2 Business order information

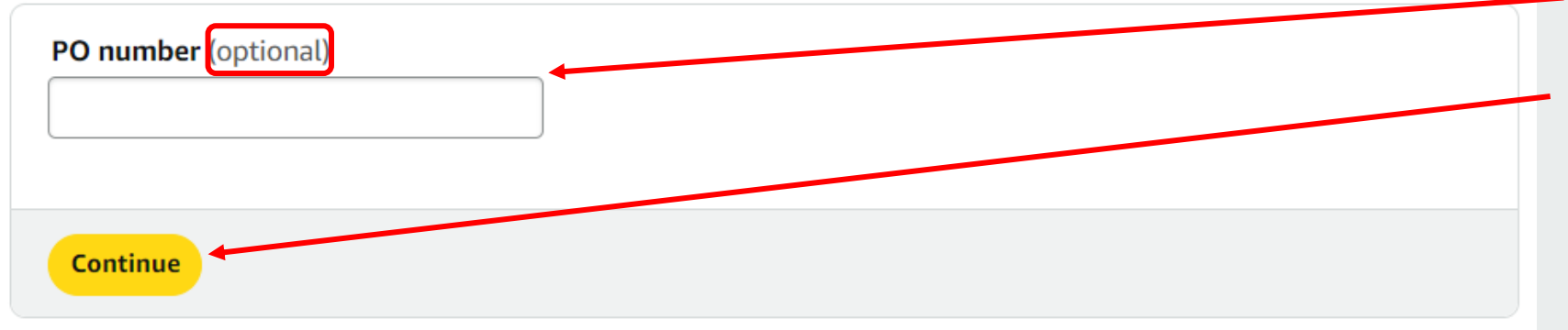

## Checkout – Shipping, Payment, and Order Submission

#### 3 Choose a shipping address

![](_page_28_Figure_2.jpeg)

Group 1042401: Strategic Initiatives ...

Shipping to more than one address?

STRATEGIC INITIATIVES OFFICE, 333 S BEAUDRY AVE FL 14TH CUBICLE 14-128-1, LOS ANGELES, CA, 90017-1466, United States, Phone: 213-241-0479 Edit address | Edit delivery preferences **3)** Select shipping address (Please ensure that the "Deliver To" recipient is added to ensure delivery to the appropriate person)

#### 4 Choose a payment method

amazon business

Professional

Services

|                                              | Name on card | Expires or |
|----------------------------------------------|--------------|------------|
|                                              | Nume on Card | Expires of |
| Visa ending in Provided by your organization |              | 12/2027    |
|                                              |              |            |

4) Payment method is pre-populated with department/school PCard for you. Nothing additional to select here.

AMAZON CONFIDENTIAL

## **Buying Policies**

![](_page_29_Picture_1.jpeg)

# **Restricted Policies**

Administrators can customize messaging (up to 120 characters) to let end users know IF and WHEN they can purchase certain categories on Amazon Business

⋳

![](_page_30_Figure_2.jpeg)

#### **Considerations:**

- Because restrictions are created at the category level, some items may be unintentionally restricted.
- Be aware, restricting a category does not prevent a purchase but adds a warning.

# **Organization Blocked**

![](_page_31_Picture_1.jpeg)

Hard blocking product categories prevents an end user from adding these products to their cart. The add to cart option will appear greyed out for any product categories that are blocked.

![](_page_31_Figure_3.jpeg)

# Highlighted Products and/or Sellers

Professional

Services

amazon business

![](_page_32_Picture_1.jpeg)

Mark specific products as preferred to ensure your end users can easily find what they are looking for. This messaging is visible throughout the shopping experience, search results, and on product detail pages.

![](_page_32_Figure_3.jpeg)

## **Business Account Navigation**

![](_page_33_Picture_1.jpeg)

| business                                                                                                    | All 🗸                                                                                                    | Enter keyword or product number                                                         | \$         | Discover <b>Busines</b>                     | s Pric             | ing 》       |  |  |
|----------------------------------------------------------------------------------------------------|----------------------------------------------------------------------------------------------------|-----------------------------------------------------------------------------------------|------------|---------------------------------------------|--------------------|-------------|--|--|
|                                                                                                    | Supportin                                                                                                    | ig: St. Jude Children's Research Hospital 🛨                                             | Ŭ          |                                             |                    |             |  |  |
| Deliver to Ravenna<br>Santa Bar 93                                                                                       | 103                                                                                                    | <b>Departments →</b> Today's Deals Gift Cards Manage Team Help Sell ⊕                   | ) <b>-</b> | Hello, Ravenna<br>Account for Ravenna Gar 🗙 | _ists <del>-</del> | <b>7</b> 99 |  |  |
| Business Account NavigationYour Account<br>Your Orders<br>Manage Suppliers<br>Business Analytics<br>Recurring Deliveries |                                                                                                    |                                                                                         |            |                                             |                    |             |  |  |
| Page                                                                                                    |                                                                                                    | Functionality                                                                           |            | Switch Accounts<br>Sign Out                 |                    |             |  |  |
| Your Account                                                                                                    |                                                                                                    | Standard Amazon account information                                                     | -          |                                             |                    |             |  |  |
| Your Orders                                                                                                    | Your Orders View and track your orders. Administrations can view orders others have placed on behalf of the organization |                                                                                         |            |                                             |                    |             |  |  |
| <b>Business Analytics</b>                                                                                                |                                                                                                    | Create and filter custom reports based on your business needs to view your organization | ion's or   | rders                                       |                    |             |  |  |
| Recurring Deliverie                                                                                                    | es                                                                                                    | Have essential items delivered automatically, based on a schedule you choose. Learn M   | More.      |                                             |                    |             |  |  |

## **Your Orders**

![](_page_35_Picture_1.jpeg)

# Your Orders

This section of the account provides additional detail regarding the status of all orders you have placed within the Business Account.

![](_page_36_Figure_2.jpeg)

# Return an Item

#### Navigate to Your Orders from the dropdown

| Your Account > Your Orders          i       To view orders placed by users in your business account, select View All Orders below or go to Business            | s Analytics.                                      | Gift Cards Help Contact Us                                          |
|----------------------------------------------------------------------------------------------------|---------------------------------------------------|---------------------------------------------------------------------|
| Your Orders     Q. Search all orders       View All Orders: Ravenna Garden +                                                                                   | Search Orders                                     | Fixing things is<br>quick & easy                                    |
| 16 orders placed in     past 6 months ‡       ORDER PLACED     SHIP TO       May 15, 2018     Third Floor ▼       Katherine ▼     \$0.00       Approval Demo 2 | PO# test<br>ORDER # 112-6552303-9003448           | The bot quickly fixes your problem connects you to someone who can. |
| This order was approved. View details Cancelled                                                                                                    | Track package                                     | Start chatting now                                                  |
| AmazonBasics 92 Bright Multipurpose Copy Paper - 8.5 x 11 Inches, 10 Ream Case (5,000<br>Sheets)<br>Sold by: Amazon.com Services, Inc.<br>\$0.00               | Return or replace items<br>Write a product review |                                                                     |

AMAZON CONFIDENTIAL

## **Business Analytics**

![](_page_38_Picture_1.jpeg)

# **Amazon Business Analytics**

#### Amazon Business Analytics provides the ability to:

- Aggregate purchases to compare and track spend over time
- Monitor and track 60+ data fields including customer info, shipment info, payment info, and seller info
- Customize and save report templates to meet business needs
- Download CSV files to analyze your data in excel

| Reports<br>Use our reports to get line-item details about your organization's orders and access important documents like in | woices. Start with one of our curated reports, then customize it to your needs |
|----------------------------------------------------------------------------------------------------|--------------------------------------------------------------------------------|
| Reconciliation                                                                                                    | Orders                                                                         |
| Compare order and payment history to your records.                                                                          | Get detailed payment, product and seller info on an order.                     |
| Shipments New                                                                                                    | Returns                                                                        |
| Get detailed shipping, product and seller info on an order.                                                                 | Monitor what items are being returned and the reasons why.                     |
| Refunds                                                                                                    | Related offers                                                                 |
| Track the payment, product, and status of a refund.                                                                         | See what other offers were available at the time of an order.                  |

# Reporting & Reconciliation

Use the Reconciliation Report to view data including transaction info, customer info, and order info.

Simplify the reconciliation process by matching corporate credit card charges to each item in a shipment.

- Match the Payment Reference ID in the Reconciliation Report against your credit card statement
- Customize report columns and filters at the left to find required information

| Busi                   | Business analytics Reports 🗸 |                              |                      |                     |                |                              |  |  |  |
|------------------------|------------------------------|------------------------------|----------------------|---------------------|----------------|------------------------------|--|--|--|
| Reco<br>Add title      | ncilia<br>e and sav          | tion<br>ve to your templates | Time p<br>Mont       | beriod<br>h to date |                |                              |  |  |  |
| $\nabla$               |                              | Transaction Date             | Payment Reference ID | Transaction Type    | Payment Amount | Account Group                |  |  |  |
| Filter                 |                              | 11/08/2018                   | K3TRZEKRUWL          | Charge              | \$13.47        | Timberlands-Western          |  |  |  |
|                        |                              | 11/08/2018                   | 2FL26BHF590          | Charge              | \$357.88       | Timberlands-Western          |  |  |  |
| columns                |                              | 11/08/2018                   | 411MW1ZL1YS          | Charge              | \$51.62        | Timberlands-Southern         |  |  |  |
| ß                      |                              | 11/08/2018                   | 5HQ2R3I0KBKO         | Charge              | \$60.99        | CorpFunc-GeneralCounsel&Corp |  |  |  |
| Get order<br>documents |                              | 11/08/2018                   | 115KCMP9G09          | Charge              | \$27.92        | WP-Mid South Region          |  |  |  |
|                        |                              | 11/08/2018                   | 0000001LOQ4L         | Charge              | \$18.59        | Timberlands-Southern         |  |  |  |
|                        |                              | 11/08/2018                   | 2LNKETGK4AJJ         | Charge              | \$22.48        | WP-Eastern Region            |  |  |  |
|                        |                              | 11/08/2018                   | 66JHB47PP1I          | Charge              | \$34.35        | CorpFunc-CompBenefits&HR     |  |  |  |

Please note that if someone else places an order on your behalf, you will not be able to see order history of these orders. Only the person who submitted the order will have this capability.

AMAZON CONFIDENTIAL

## **Business Customer Service**

![](_page_41_Picture_1.jpeg)

# **Business Customer Support**

Dedicated U.S. based <u>Business Customer Support</u> can be reached a number of ways including email, chat and phone.

Not sure what you're looking for? Learn more about the features and benefits on Amazon Business <u>HERE</u>.

![](_page_42_Picture_3.jpeg)

## Jared Arambel Strategic Adoption Manager

Available for Individual/Team Meetings – Let's Connect!

• How can I help?

- Provide a personalized, white-glove purchasing experience
- Streamline purchasing processes to improve efficiency
- Identify cost-saving opportunities to maximize value
- Secure discounts for bulk or high-volume orders
- Assist with complex projects and Request for Quote (RFQ) submissions
- Help navigate inventory availability and quantity limits
- Conduct departmental presentations and business reviews
- Offer escalated customer service for high-priority issues

![](_page_43_Picture_11.jpeg)

E: jarambel@amazon.com P: 310-869-5344

# **Common Customer Support Questions**

See below for quick resolutions to frequently asked questions from your end users as well as contact information for a variety of support resources

#### Contact Business Customer Support: CLICK HERE

• Provides end users the option to call, email, or live chat. Please use this method of contact for anything relating to an order, transaction, charge, or shipment

#### Call Business Customer Support:

• 866-486-2360

#### Cancel an Individual Prime Membership:

- Your Account > Manage My Prime Membership > End Membership
- The end user must follow the steps to receive a pro-rated refund

#### Your Account Executive - Steve Purgatorio (spurgato@amazon.com)

• This is your point of contact for anything related to the Amazon Business account structure, new features and functionality, and questions that do not fall into the above categories

# Appendix

![](_page_45_Picture_1.jpeg)

## **Background of Program**

![](_page_46_Picture_1.jpeg)

# Strategic Alignment

![](_page_47_Picture_1.jpeg)

- Vision: LAUSD will be the premier public school district by eliminating inequities to graduate ALL students ready for the world-to thrive in college, career, and life.
- Mission: Realizing excellence for all students by providing the unique, rigorous, and culturally relevant education every student deserves.

#### **Pillars:**

- Pillar 1: Academic Excellence
- Pillar 2: Engagement and Collaboration
- Pillar 3: Joy and Wellness
- Pillar 4: Operational Excellence
- Pillar 5: Investing in Staff

#### **Core Beliefs:**

- Equity
- Collaboration
- Excellence

![](_page_47_Picture_14.jpeg)

**Mission:** Enabling the Learning Mission via Digital Procurement, bringing product into practice efficiently and Reallocating Resources towards Instruction

#### Values:

**Empowerment:** Empowering educational staff to bring vison to fulfillment for student growth

**DEI (Diversity, Equity, Inclusion):** To bring high quality, diverse, equitable solutions and opportunities to our partners

**Personalization:** To honor a personalized approach to engaging tools for enabling learning

## LAUSD-Amazon Business Relationship Timeline

![](_page_48_Figure_1.jpeg)

amazon business | Professional Services

# Program Highlights

**Purpose**: Amazon Business is a tool for schools' teachers and staff to obtain products efficiently, equitably, via digital solutions, to Enable the Learning Mission.

## **Benefits of Program**:

- Discounted pricing
- Punch-out or Direct Access option
- Fast, free shipping to your schools with Business Prime
- Choice for P-Card purchases
- Empowers Teachers and Staff
- Vast product selection
- Personalized approach

## Joining the LAUSD Amazon Business Account

![](_page_50_Picture_1.jpeg)

# How to Access Amazon Business

Amazon Business is integrated into LAUSD's Ariba Application. All users will access Amazon Business through Ariba regardless of how they have previously accessed Amazon.

- All registration flows start when the buyer punches out to the Amazon Business account from Ariba for the first time
- End users must have access to the Amazon Business punchout in Ariba order to access Amazon Business

If you already have a profile in the LAUSD AB account, you can disregard this and the next pages regarding registration.

# **Amazon Business Registration Scenarios**

Depending on how an end user has used their work email on Amazon.com or Amazon Business in the past, they will be prompted through the corresponding registration flow.

| Persona            | Objective                                                                                                    |
|--------------------|----------------------------------------------------------------------------------------------------|
| New User           | Has never used LAUSD email address on any Amazon account                                                                                                    |
| User to Convert    | Amazon.com User (LAUSD email address linked to Amazon) who's order history will be migrated to the Centralized Business Account                                                                                                    |
| User to Split      | Amazon.com User (LAUSD email address linked to Amazon) who would like to transfer all previous order history and account information to a personal email address, freeing up the business email and starting with a clear profile in the Centralized Business Account                                                                                      |
| User to be Invited | Amazon Business User (LAUSD email address currently linked to an Admin profile on an existing Amazon Business account) who needs to be invited to migrate the existing AB account to the central LAUSD AB account. If there are multiple users on the existing AB account, those users will migrate over with the account to the central LAUSD AB account. |

## **Bulk Buying Tool**

![](_page_53_Picture_1.jpeg)

# **Bulk Buying Tool**

### Access the Bulk Ordering tool from the drop down menu of your business account

ASIN or ISBN

×

Eq: B01234567 or 978-3161484100

- Create bulk orders when you need • more of something
- You can **Buy in Bulk by Category** •
- Request custom quotes directly from sellers based on your business needs
- Search for and Order Books in Bulk using ISBN or ASIN numbers

|                                                 | Hello, User<br>Account for Business Lists -                                                                                                    | Bulk ordering                                                                                                    |
|-------------------------------------------------|----------------------------------------------------------------------------------------------------|----------------------------------------------------------------------------------------------------|
|                                                 | Account Details                                                                                                    | Track your requests, evaluate offers and buy your bulk orders You currently have no bulk requests                                                                                                    |
|                                                 | Your Account<br>Business Settings<br>Your Orders<br>Try Business Prime<br>Bulk Ordering<br>Business Analytics<br>Category Savings Evaluation<br>Manage Recurring Deliveries | Create a bulk order<br>Conveniently buy large quantities of products in a single<br>bulk parthase.<br>To create a bulk order, use the online or downloadable<br>order from to add up to 49 different products (or 999<br>total items), then complete your purchase.<br>Create a bulk order |
| New bulk or                                     | der                                                                                                    | Give us feedback on bulk orders                                                                                                    |
| Add up to 49 different Form entry Enter product | s one by one Upload our fill in template                                                                                                    |                                                                                                    |
| nput type                                       | ASIN or ISBN number                                                                                                    | Quantity                                                                                                    |

Add to order

## **Custom Quotes**

![](_page_55_Picture_1.jpeg)

# **Amazon Business Customer Quoting**

- Amazon Business has the ability to request quotes from across the sellers on the Amazon Marketplace. The Custom Quote Engine (CQE) is a tool which helps Amazon Business Customers request a specific, discounted price on higher volume purchases.
- Requirements of Custom Quote Tool:
  - Using the tool from the AB account: Minimum requirements are \*>=\$10K or quantity of >999 units for a particular item(s).
  - Work directly with your organization's AB Account Executive (AE): Minimum requirements are >=\$7500K or >999 units). Your organization's AE contact information is at the end of this guide.

# Why Create a Custom Quote Engine?

- AB is primarily a buy-now solution (based on the Amazon.com model), offering instant quotes and fast deliveries.
- Customers come to AB for small/medium orders and turn to contracted suppliers for larger bulk purchases
- We are thinking bigger with bulk.
- Our vision: Help Customers leverage Amazon's supplier network and competitive marketplace to get better pricing on bulk purchases while meeting bid requirements.

1. Go to www.amazon.com/customquotes and find a product

![](_page_58_Picture_2.jpeg)

![](_page_58_Picture_3.jpeg)

2. Toggle "Buy new" and click on "Buying in bulk?"

| business All - Enter keyword          | or product number                                                                                                    |                                                                                                    | Q COVID-19 medical & safety supplies »                                                                                                    |
|---------------------------------------|----------------------------------------------------------------------------------------------------|----------------------------------------------------------------------------------------------------|----------------------------------------------------------------------------------------------------|
| E Departments O Maria<br>Mather 95655 | Buy Again PPE for Work Savings Hub Quantity Discour                                                                                                    | EN Hello, AB Try<br>⊕ - Account for Amazon - Lists - Business Prime - V                                                                                                    |                                                                                                    |
|                                       | Subscr                                                                                                    | ibe&Save Up to 15% off auto-deliveries Shop now 🛛 👩 🛛 🏹 🛜                                                                                                    |                                                                                                    |
| Electronics - Cor                     | Sapis   Jag   Jag <t< th=""><th>SanDisk 128GB microSDXC Card, Licensed for Nintendo Suitch - SDSQXAO-128G-GNCZN         Bard: SanDisk         ★★★★★ * 144,483 ratings   199 answered questions         List Price: \$24.99         Price: \$23.20 &amp; FREE Returns *         You Save: \$11.79 (33%)         Capacity: 128GB         64GB       128GB         256GB       512GB         Style: Super Mario Super Mushroon         Legend of Zelda Triforce       Apex Legends Sigil         Super Mario Super Star       Animal Crossing Leaf         Brand       SanDisk         Eash Memory Type       Micro SDXC         Animal Crossing Leaf       Micro SDXC         Brand       SanDisk         Equer Digital Association       Class 10         Speed Class       Memory Storage Capacity 128 GB</th><th>Share Rel Returns<br/>State Returns<br/>FREE Returns<br/>FREE delivery:<br/>Wednesday,<br/>Aug 4 on orders over \$25.00<br/>shipped by Amazon. Details<br/>Fastest delivery: Monday, Aug<br/>2<br/>Order within 11 hrs and 4<br/>mins Details<br/>© Deliver to Maria - Mather<br/>95655<br/>In Stock.<br/>Qty:<br/>U U<br/>Buying in bulk?<br/>Add to Cart<br/>Ships from Amazon<br/>Sidd by Westronigue</th></t<> | SanDisk 128GB microSDXC Card, Licensed for Nintendo Suitch - SDSQXAO-128G-GNCZN         Bard: SanDisk         ★★★★★ * 144,483 ratings   199 answered questions         List Price: \$24.99         Price: \$23.20 & FREE Returns *         You Save: \$11.79 (33%)         Capacity: 128GB         64GB       128GB         256GB       512GB         Style: Super Mario Super Mushroon         Legend of Zelda Triforce       Apex Legends Sigil         Super Mario Super Star       Animal Crossing Leaf         Brand       SanDisk         Eash Memory Type       Micro SDXC         Animal Crossing Leaf       Micro SDXC         Brand       SanDisk         Equer Digital Association       Class 10         Speed Class       Memory Storage Capacity 128 GB | Share Rel Returns<br>State Returns<br>FREE Returns<br>FREE delivery:<br>Wednesday,<br>Aug 4 on orders over \$25.00<br>shipped by Amazon. Details<br>Fastest delivery: Monday, Aug<br>2<br>Order within 11 hrs and 4<br>mins Details<br>© Deliver to Maria - Mather<br>95655<br>In Stock.<br>Qty:<br>U U<br>Buying in bulk?<br>Add to Cart<br>Ships from Amazon<br>Sidd by Westronigue |

3. Change the Quantity and/or click "Request a Quote"

![](_page_60_Figure_2.jpeg)

amazon business | Professional Services

4. Change all relevant fields and click "Request Quote"

| Bulk ordering / Bulk order offers                     | / Request quotes                               |                 |              |                                                                           |                          |                |                   |
|-------------------------------------------------------|------------------------------------------------|-----------------|--------------|---------------------------------------------------------------------------|--------------------------|----------------|-------------------|
| Request quote                                         |                                                |                 |              |                                                                           |                          |                |                   |
| Send a quote request to multiple s                    | uppliers and get off                           | ers in as littl | le as 1 day. |                                                                           |                          |                |                   |
| SanDisk 128GB<br>Licensed for N                       | microSDXC Card,<br>intendo Switch <del>.</del> | Quantity 9      | Targ         | <b>et price/ea <sup>®</sup></b><br>17.25<br>nt Amazon Business price: \$2 | Price range:<br>+/- 5% ✓ | Include quotes | for similar items |
| Quote name                                            |                                                |                 |              |                                                                           |                          |                |                   |
| SanDisk 128GB microSDXC Card, I                       | Licen-07/30/2021                               |                 |              |                                                                           |                          |                |                   |
| This is a descriptive name for your reference Seller. | nce and will not be shar                       | ed with the     |              |                                                                           |                          |                |                   |
| Need quotes by                                        |                                                |                 |              |                                                                           |                          |                |                   |
| 08/04/2021                                            |                                                |                 |              |                                                                           |                          |                |                   |
| Allow at least 24 hours or longer to give s           | suppliers time to offer a                      | quote.          |              |                                                                           |                          |                |                   |
| Deliver by °                                          |                                                |                 |              |                                                                           |                          |                |                   |
| 08/13/2021                                            |                                                |                 |              |                                                                           |                          |                |                   |
| Providing more lead time may allow supp               | liers to offer competitiv                      | ve quotes.      |              |                                                                           |                          |                |                   |
| Delivery zip code                                     |                                                |                 |              |                                                                           |                          |                |                   |
| 98170                                                 |                                                |                 |              |                                                                           |                          |                |                   |
| Suppliers use this information to determine           | ne best delivery method                        | d and cost.     |              |                                                                           |                          |                |                   |
| Can we share your business name                       | with suppliers?                                |                 |              |                                                                           |                          |                |                   |
| Yes (Recommended) •                                   |                                                |                 |              |                                                                           |                          |                |                   |
| No                                                    |                                                |                 |              |                                                                           |                          |                |                   |
| Sharing business name can help suppliers              | s provide more <mark>f</mark> avorabl          | e offers.       |              |                                                                           |                          |                |                   |
|                                                       |                                                |                 |              |                                                                           |                          |                | •                 |

![](_page_61_Picture_3.jpeg)

By requesting quotes, you agree to the Spot Buy section of terms and conditions

Cancel

Request Quote

#### 5. Check your Bulk Ordering list and click "View request"

| business    | All 👻 Enter k                   | All - Enter keyword or product number              |                                                                     |                                    |                           |                   |                      |                 |                                | COVID-19 medical & safety supplies » |                                   |                               |               |          |
|-------------|---------------------------------|----------------------------------------------------|---------------------------------------------------------------------|------------------------------------|---------------------------|-------------------|----------------------|-----------------|--------------------------------|--------------------------------------|-----------------------------------|-------------------------------|---------------|----------|
| Departments | Deliver to Maria<br>Mather 9568 | 5 Buy Again                                        | COVID-19 Supplies                                                   | PPE for Work Savi                  | ings Hub Quantity Discour | nts Today's Deals | Workplace Essentials | Gift Cards Help | p Recommendations <del>-</del> | EN H<br>⊕ ▼ A                        | Hello, AB<br>Account for Amazon 👻 | Try<br>Lists <del>-</del> Bus | iness Prime 👻 | <b>ب</b> |
|             |                                 | Bulk orderin                                       | ng                                                                  |                                    |                           |                   |                      |                 |                                | 🖵 Give us f                          | feedback on bulk orde             | rs                            |               |          |
|             |                                 | Create a new bulk or                               | ler, continue saved b                                               | ulk orders, or track               | your requests for quote   | s and quantity di | scounts.             |                 |                                |                                      |                                   |                               |               |          |
|             |                                 | Quote requests S                                   | aved bulk orders                                                    | Quantity discount r                | requests                  |                   |                      |                 |                                |                                      |                                   |                               |               |          |
|             |                                 | We have received                                   | l your request. Pleas                                               | e check back later fo              | or supplier responses.    |                   |                      |                 |                                | Vie                                  | ew request                        |                               |               |          |
|             |                                 | Requested Jul 30, 202                              | 21   Quotes due Aug<br>isk 128GB microSDXC C                        | y 4, 2021<br>Card. Licen-07/30/202 | 21                        |                   |                      |                 |                                |                                      |                                   |                               |               |          |
|             |                                 | SanDisk<br>Quant<br>Targe<br>Switten 128<br>Estime | tity: 975<br>t price/ea: \$17.25 (+/- 5<br>ated subtotal: \$15,977. | 5%)<br>81 - \$17,659.69            |                           |                   |                      |                 |                                |                                      |                                   |                               |               |          |
|             |                                 |                                                    |                                                                     |                                    |                           |                   |                      |                 |                                |                                      |                                   |                               |               |          |

![](_page_62_Picture_3.jpeg)

6. Review status until quote is received. Once quote(s) are received, select the quote and add to cart and proceed to checkout like normal.

![](_page_63_Picture_2.jpeg)

# business

![](_page_64_Picture_1.jpeg)

AMAZON CONFIDENTIAL